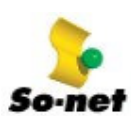

# 第二章 動態 IP 寬頻服務 連線疑難雜症解答

## 解決方案

小幫手1:電話線是否正確地連接至寬頻服務數據機(ATU-R)

- 首先請先確定電話線是否正確地連接至寬頻服務數據機。
  - ▶ 請將接在數據機 Line 端的電話線接上電話,測試是否可以通話。
- 將寬頻服務數據機電源拔除一段時間後,再嘗試連線一次

### 小幫手 2: PPPoE 是否能支援作業系統

● 首先請先確認您欲安裝的 PPPoE 是否支援您的作業系統

### ● 有可能 PPPoE 沒有安裝好

- 1. 請您點選桌面左下角的【開始】按鈕
- 2. 點選【程式集】中的【So-net ADSL】,執行 Uninstall
- 3. 重新開機
- 4. 重新安裝 PPPoe 程式

在安裝時請您變更與之前不同的安裝方式,比如您之前以【Quick Install】方式安裝,現在 請改以【Step by Step】安裝,反之亦然。

## 小幫手 3:帳號或密碼錯誤時會出現這項錯誤訊息

#### 可能是帳號或密碼錯誤,請重新輸入。

- 1. 請用滑鼠左鍵點選二下桌面上的【So-net ADSL】圖示
- 2. 滑鼠右鍵點選一下【So-net ADSL】連線圖示,選擇【Properties】
- 3. 請檢查您的帳號(User Name)並輸入正確的密碼(Password),如下圖。

| Jser Information        | TCP Configuration | Services   About |
|-------------------------|-------------------|------------------|
| 新一代制                    | 際網路服務             |                  |
|                         | 就在 50             | o-net /          |
| http://v                | vww.so-net        | .net.tw          |
| Session Informa         | momo              |                  |
| Password                | *****             |                  |
| 🔽 Default Profi         | Save Password     |                  |
| <b>1</b> * Domini 11011 |                   |                  |
|                         |                   |                  |
|                         |                   |                  |
|                         |                   |                  |
|                         | <b>T</b> -ND 1    | . 1              |

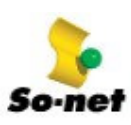

# ● 忘記密碼,試了好幾次都出現同樣的錯誤訊息...。

請您來電 So-net 客服專線:4499000 提出申請,我們將以郵寄方式將密碼寄給您。為確保您的 權益,So-net 不提供電話、E-mail 查詢。

## 小幫手 4:沒有設定 TCP/IP。

## ※ CHECK ! 以下步驟需準備 Windows 版光碟

### ● 有可能沒有安裝 TCP/IP 元件,請依下列步驟確認。

- 1. 請開啓【我的電腦】→【控制台】→【網路】。
- 2. 此時可看見【網路】中的【組態】標籤。【已經安裝下面的網路元件】方框中若沒有 TCP/IP 則無法上網。

| 網路 2 2 2 2 2 2 2 2 2 2 2 2 2 2 2 2 2 2 2       |
|------------------------------------------------|
| (組態)   識別資料   存取控制                             |
|                                                |
|                                                |
| Chent for Microsoft Networks                   |
| SCOM Energy to rot of complete re Management r |
|                                                |
|                                                |
|                                                |
| 新增(A)                                          |
|                                                |
| Client for Microsoft Networks                  |
|                                                |
|                                                |
|                                                |
| TCP/IP 通訊協定可以讓您用來連線到 Internet 及廣域網路(WAN)。      |
|                                                |
|                                                |
|                                                |
|                                                |

- 3. 請依下列步驟安裝 TCP/IP 元件。
  - (1). 請按【新增】。
  - (2). 出現【請選擇網路元件類型】的畫面。在【請選擇要安裝的網路元件】中,選擇 【通訊協定】,然後按【新增】。
  - (3). 在左邊的【製造廠商】處選擇【Microsoft】,右邊的【網路通訊協定】處選擇 【TCP/IP】,然後按【確定】。

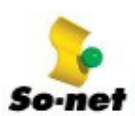

第二章 動態 IP 寬頻服務\_\_解決方案

| 選擇 網路通訊協定                  |                                  |
|----------------------------|----------------------------------|
| → 請選擇要安裝的網路<br>→ 磁片,請按「從磁」 | 络通訊協定,然後按「確定」。如果有裝置的安裝<br>≒安裝」。  |
| 製造廠商(觝):                   | 網路通訊協定:                          |
| 🗿 Banyan                   | 🍯 Microsoft 32-bit DLC 🔺         |
| IBM IBM                    | 🙀 Microsoft DLC                  |
| Y Microsoft                | MetBEUL                          |
| 🍯 Novell                   | CTCP/IP                          |
|                            | 資 WAN 支援 ATM                     |
|                            | DE Winsock2 ATM Service Provider |
|                            | 從磁片安裝( <u>H</u> )                |
|                            | 確定                               |

4. 設定自動取得 IP。請點選 TCP/IP,再按【內容】。

| 網路 🛛 🕐 🗶                                                                     |
|------------------------------------------------------------------------------|
| 組態   識別資料   存取控制                                                             |
|                                                                              |
| 已經安裝下面的網路元件(M):                                                              |
| 📇 Client for Microsoft Networks                                              |
| Scom EtherLink 10/100 PCI For Complete PC Management I                       |
| i ICHIP                                                                      |
|                                                                              |
|                                                                              |
| 「<br>一<br>第<br>2<br>2<br>2<br>2<br>2<br>2<br>2<br>2<br>2<br>2<br>2<br>2<br>2 |
|                                                                              |
| 主網路登入(L):                                                                    |
| Client for Microsoft Networks                                                |
| 檔案及列印分享(F)                                                                   |
|                                                                              |
| 説明<br>TCP/IP 通訊協定可以讓您用來連線到 Internet 及廣域網                                     |
| 路 (WAN)。                                                                     |
|                                                                              |
|                                                                              |
|                                                                              |
|                                                                              |

5. 在【IP 位址】標籤中請點選【自動取得 IP 位址】,再按【確定】。

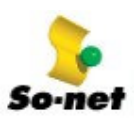

第二章 動態 IP 寬頻服務\_\_\_解決方案

| TCP/IP內容                              |                 |                  |               | ?           | × |
|---------------------------------------|-----------------|------------------|---------------|-------------|---|
| 連結 ) ジ<br>通訊閘 】                       | 售階 )<br>WIN     | NetBIOS<br>S 組態  |               | NS 組態<br>位址 | 1 |
| IP 位址可以自動推<br>定 IP 位址,請要求<br>地方輸入。    | 定給這台間<br>文網路管理。 | 髾腦∘如果網<br>員給您位址, | 路沒有自讀<br>然後在下 | 動指<br>面的    |   |
| <b>○自動取得 IP</b>                       | 位亚〇             |                  |               |             |   |
| □□□□□□□□□□□□□□□□□□□□□□□□□□□□□□□□□□□□□ | : @:<br>_       |                  |               |             |   |
| 子網路遮罩                                 | .()): [         |                  |               |             |   |
|                                       |                 |                  |               |             |   |
|                                       |                 |                  |               |             |   |
|                                       |                 | 確                | 定入            | 取消          |   |

小幫手 5:輸入 So-net 寬頻服務啓用碼,正式註冊啓用

● 確認是否已登錄寬頻服務帳號啓用碼

當您線路完工後,第一次利用 PPPoE 上網時,僅能連至寬頻服務帳號啓用網頁。請您依照 So-net 寄給您的【密碼函】,輸入您的帳號、密碼及寬頻服務帳號啓用碼,要在正式註冊啓用寬頻服務帳 號後,才可以使用寬頻服務。